# Dossierstatus: Uitleg en Werkwijze

Toegang tot het overzicht U kunt uw dossierstatus-overzicht eenvoudig bekijken via Statistieken  $\rightarrow$ Medewerker overzichten  $\rightarrow$  Dossierstatus-overzicht. Dit overzicht helpt u bij het bijhouden van de voortgang van uw dossiers.

Betekenis van de icoontjes Hieronder vindt u een korte uitleg van de gebruikte icoontjes in het dossierstatus-overzicht:

Anamnesekaart:

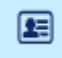

Zorgplan:

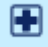

Subdoelen:

ſ

Klinimetrie:

P

Rapportage:

Ð

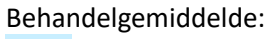

 $\otimes$ 

Eindevaluatie (28 dagen niet geweest)

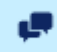

Toestemmingen:

¢

PREM:

000

Bezoek VS Agenda:

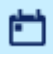

### Gebruik van het overzicht

- Klik dubbel op een icoon in de kolom om de lijst te sorteren, bijvoorbeeld van "niet ingevuld" naar "ingevuld".
- Via de puntjes achter een regel of het kruisje kunt u direct ontbrekende informatie aanvullen of het betreffende onderdeel openen.

**Belangrijk:** Het icoontje van de PREM blijft oranje of rood tot het dossier **volledig** is afgerond. Ook als de PREM is verzonden.

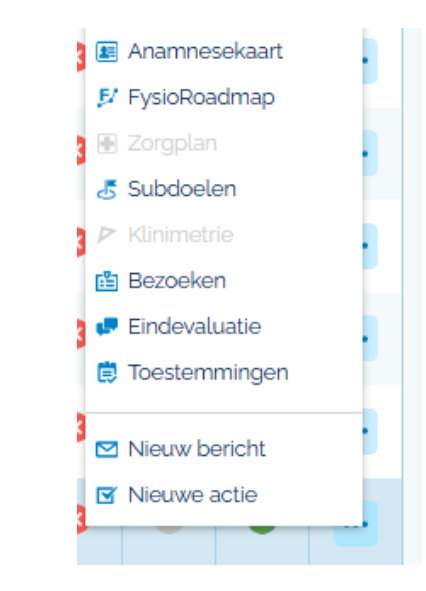

## Dossierstatus vanuit het patiëntdossier

De patië

In het dossier van een patiënt vindt u onder het tabblad *FysioRoadmap* aan de rechterzijde een sectie genaamd *Dossierstatus*. Door op de teksten te klikken, kunt u direct naar de bijbehorende onderdelen navigeren om ontbrekende of onvolledige informatie aan te vullen.

| (i) Dossier stat                                                                                                    | us 😢                                                                       |  |  |  |
|----------------------------------------------------------------------------------------------------|----------------------------------------------------------------------------|--|--|--|
| At Deze velden mo                                                                                                    | eten worden ingevuld: Beperkingen, Stoornissen, Historie, Patiëntbehoeften |  |  |  |
| Zorgplan                                                                                                    | Deze indicatie heeft geen zorgplan.                                        |  |  |  |
| Subdoelen                                                                                                    |                                                                            |  |  |  |
| Klinimetrie                                                                                                    |                                                                            |  |  |  |
| Rapportage                                                                                                    |                                                                            |  |  |  |
| Behandelgemidd                                                                                                    | elde                                                                       |  |  |  |
| Eindevaluatie                                                                                                    | Dit dossier heeft 28 dagen geen bezoek gehad en is nog niet afgerond. 🕨 😣  |  |  |  |
| Toestemmingen                                                                                                    | Er is nog geen toestemmingsverklaring ingevuld.                            |  |  |  |
| PREM                                                                                                    | 0                                                                          |  |  |  |
| oont niet in Nederland De laatste behandeling mag niet meer dan 75 dagen geleden zijn. De patiënt heeft geen toestemming |                                                                            |  |  |  |

Wanneer u bijvoorbeeld boven een kruisje zweeft met de muis, toont het systeem welke velden nog ontbreken, zoals op de anamnesekaart.

Þ

Fases afronden Indien u ziet dat er nog fases openstaan, kunt u deze als volgt afronden:

- 1. Ga via het bezoek naar het tabblad Zorgplan.
- 2. Rond onderdelen af:
  - Als er **geen klinimetrie** is gekoppeld, kunt u de hele fase in één keer afronden.
  - Als er wel klinimetrie of rapportages zijn, moet u deze per onderdeel afronden.

Voorbeeld: Wanneer één deel is afgerond en de rest niet, ziet u dit terug in het overzicht. Herhaal de bovenstaande stappen om alles af te ronden.

Wanneer u in het dossier status overzicht bijvoorbeeld volgende ziet staan:

| Zorgplan Er zijn 3 zorgplan onderdelen niet actief. |                            |      |                                                                                          |          |                    |     |  |  |  |
|-----------------------------------------------------|----------------------------|------|------------------------------------------------------------------------------------------|----------|--------------------|-----|--|--|--|
|                                                     | Status                     | Fase | Omschrijving                                                                             | Week van | Week tot           |     |  |  |  |
| Fase 1                                              | Fase 1: Intake & onderzoek |      |                                                                                          |          |                    |     |  |  |  |
|                                                     | 0                          | 11   | Intake bestaande uit Anamnese, onderzoek, vaststellen (sub)doelen, uitleg behandelaanpak | 1        | 1                  |     |  |  |  |
| ~                                                   | 0                          | 12   | Meegeven praktijkbrochure incl. huisreglement                                            | 1        | Aankomend          |     |  |  |  |
|                                                     | 0                          | 13   | Toestemmingsverklaring verwerkt                                                          | 1        | Actief<br>Afgerond | ••• |  |  |  |

Voorbeeld: Wanneer één deel is afgerond en de rest niet, ziet u dit terug in het overzicht. Herhaal de bovenstaande stappen om alles af te ronden.

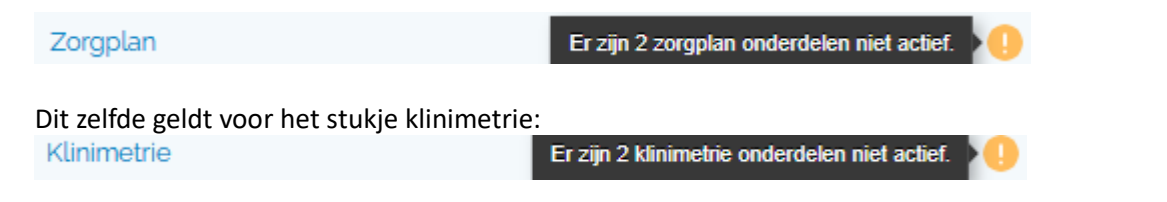

U moet nu weer naar het tabje zorgplan gaan en daar 2 klinimetrie afronden.

| Fase 2: Klinimetrie: Basismeting (T1)         |   |     |                                                                           |   | Hele fase online versturen |   |  |  |
|-----------------------------------------------|---|-----|---------------------------------------------------------------------------|---|----------------------------|---|--|--|
| ~                                             | 0 | 2.1 | Screening: STarT Back Screening Tool                                      | 1 | 1                          | - |  |  |
|                                               |   | 2.4 | Klinimetrie: Guebec Back Pain Disability Scale (OBPDS) - status beperking | 1 | 1                          |   |  |  |
| Fase 3: Behandelfase met accent op informatie |   |     |                                                                           |   |                            |   |  |  |

**Klinimetrie** Navigeer naar het tabblad *Zorgplan* om eventuele klinimetrie af te ronden. Let op: de *Start Back*-vragenlijst wordt meestal ingevuld in het onderdeel Onderzoek  $\rightarrow$  *Basisonderzoek*.

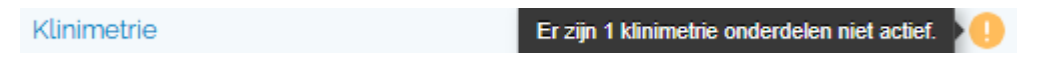

### Extra tips voor specifieke onderdelen

### Eindevaluatie

- Klik op *Eindevaluatie* om dit onderdeel in te vullen.
- Zorg ervoor dat de subdoelen van het zorgplan zijn afgerond onder tab *subdoelen*. Pas daarna kunt u het dossier volledig afsluiten.
- Vink deze onderdelen ook in het zorgplan af.
- Wilt u tekst zoals "Behandelresultaat ten aanzien van het hoofddoel" in uw rapportage opnemen? Vul deze tekst in, sla het op, open de eindevaluatie opnieuw, en schrijf vervolgens de rapportage.

**Belangrijk:** Een dossierstatus wordt pas volledig groen als de eindevaluatie is afgerond en de PREM automatisch is verstuurd. Zonder eindevaluatie blijft het PREM-icoon geel met een uitroepteken.